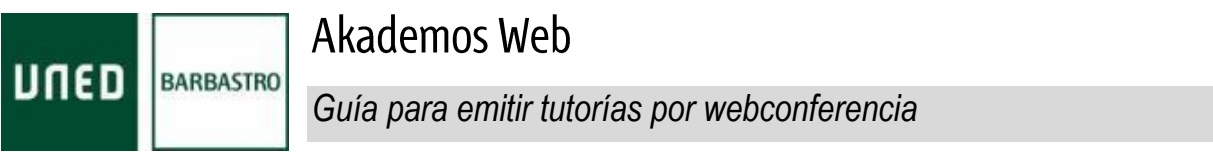

12 de marzo de 2020

- 1. Utilizar el navegador Google Chrome (disponible en: <u>https://www.google.com/chrome/</u>) en un equipo Windows o Mac.
- 2. Acceder a <u>https://akademosweb.uned.es</u> y pulsar en *Iniciar sesión en UNED.es*.

| Ak Akademos Web                                                    | × +                                                                                                    | - 0 ×     |
|--------------------------------------------------------------------|----------------------------------------------------------------------------------------------------|-----------|
| $\leftarrow \  \   \rightarrow \  \   {\bf C} \  \   {\bf \dot C}$ |                                                                                                    | ☆ @ ┺ 8 : |
|                                                                    |                                                                                                    |           |
|                                                                    | Iniciar sesión en UNED.es<br>Para obtener información personalizada sobre sus tutorias                                                                                                    |           |
|                                                                    | © Fundación Remón J. Sender 2000-2020.<br>Desarrolado en el Cento de la UNED Barbastrio<br>Prancon J. Sender<br>"Rancon J. Sender"<br>Sulo del sistualante - Valecolatorial para assudantes |           |

- 3. Autenticarse con su correo de tutor del centro asociado (xxx@xxx.uned.es).
- 4. En Akademos Web, asegurarse de que se ha seleccionado la opción *Tutor*, si es que está disponible.

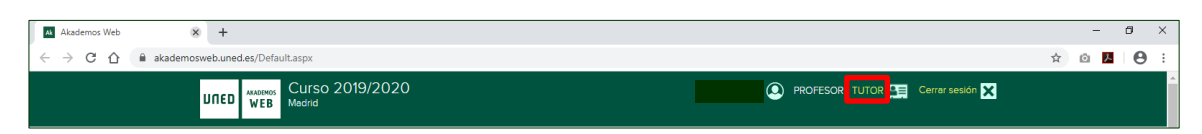

5. Localizar la asignatura de la tutoría que se va a emitir, y acceder al enlace *Sala AVIP* correspondiente (situado en la parte derecha).

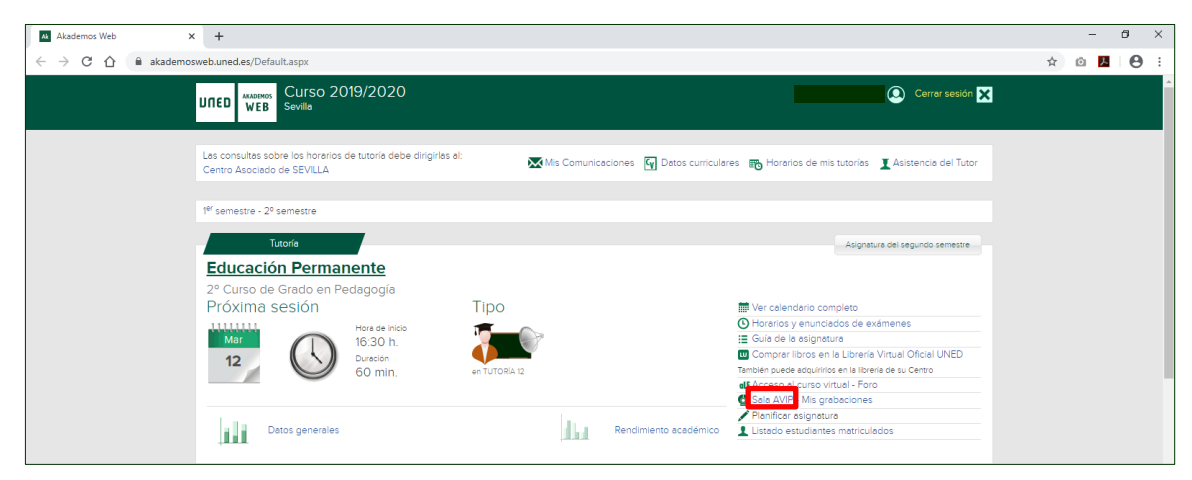

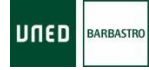

Akademos Web

- 6. En la plataforma AVIP, pulsar en la flecha verde la asignatura para acceder a la sala AVIP correspondiente.
  - A. Si la sala AVIP no aparece disponible, es debido a que la tutoría se ha registrado en ese día en el sistema. En este caso, la sala AVIP estará disponible a partir del día siguiente.

| Akademos Web x 🖟 Listado de aulas x +                                                                                                    |                  |                        | - ø ×                                                                      |  |  |  |
|----------------------------------------------------------------------------------------------------|------------------|------------------------|----------------------------------------------------------------------------|--|--|--|
| $\leftarrow$ $\rightarrow$ C $(a)$ intecca.uned.es/portalavip/salas.php?type=mine                                                                                                    |                  |                        | ☆ ● :                                                                      |  |  |  |
| UNED INTEGA Listado de aulas                                                                                                    |                  | Bienvenido             | (UsuarioUNED) [Español *<br>Inicio   Mi Portal   Mi cuenta   Cerrar sesión |  |  |  |
| Nik citas Nik auta activas Aalas hauctivas Crear auta Tutorias Estudios Oficiales Auta XVIP de Videocorrerecta *  Pulsar la flecha para acceder a las  Excentrada 2 auta  Excentrada 2 auta |                  |                        |                                                                            |  |  |  |
| Acceder Nombre                                                                                                    | Descripción      | Fecha                  | Colaboración Invitar Gestionar Editar Elimina                              |  |  |  |
| Madrid-Campus Madrid - Derecho Mercantil II: Sociedades(6602311-)                                                                                                    | 15:45-17:15      | Ver todos los horarios | Colaborador 👒 🛕 📄 関                                                        |  |  |  |
| Madrid-Campus Madrid - Derecho Mercantil IV: Títulos-valores, Instrumentos De Pago y Crédito y Derecho Concursal(66024114)                                                                  | 17:15-18:45      | Ver todos los horarios | Colaborador 👒 🛕 🚬 🛛                                                        |  |  |  |
|                                                                                                    |                  |                        | 🖂 fn 🖬 ቃ 🗟 🗟 🖻                                                             |  |  |  |
| INTECCA - Copyright © 2020<br>Nota Legal   Privacidad   Condiciones de uso de Cor                                                                                                    | nferencia Online |                        | W3C 1.1                                                                    |  |  |  |

- 7. La primera vez que se accede a una sala AVIP, es necesario:
  - A. Permitir mostrar ventanas emergentes: pulsar en el icono ( ), seleccionar *Permitir...* y pulsar *Listo*.

| Justado de aulas x 🕲 Akademos, CentroModificacio x 🕂                                                                   | - a ×              |
|----------------------------------------------------------------------------------------------------|--------------------|
| ← → C △ ⊕ inteccauned.es/portalavip/salas.php?                                                                         | 🕞 🖄 🔯 🖪 🔁 🗄        |
| UIIED MIKKA Listado de aulas                                                                                           | Pop-ups bloqueados |
| Mis citas Mis aulas Aulas activas Aulas inactivas Crear aula Tutorias Estudios Oficiales Aula AVIP de Webconferencia * | Gestionar          |

- B. Permitir el acceso y configurar la cámara web, el micrófono y los altavoces, siguiendo los pasos que aparecerán en pantalla.
  - Si no se dispone de cámara web, es posible emitir solo con micrófono.

| Akademos Web                                  | 🗙 📔 💭 Listado de aulas                                      | x 🧕 Página de acceso y configuin 🐞 x +                                                                                                    | -          | σ×        |
|-----------------------------------------------|-------------------------------------------------------------|----------------------------------------------------------------------------------------------------|------------|-----------|
| $\leftarrow$ $\rightarrow$ C $\oplus$ intecca | uned.es/webconferencia/splash/253240                        |                                                                                                    | - ¢        | Θ:        |
|                                               |                                                             |                                                                                                    | Bienvenido | Moderador |
|                                               |                                                             | Configuración de la cámara, el micrófono y los altavoces:                                                                                                    |            |           |
|                                               | <ol> <li>Configuración de la cámara</li> </ol>              | Ø Configuración de autilio                                                                                                    |            |           |
|                                               | <ul> <li>Camara<br/>Integrated Webcam (1bcf:2b94</li> </ul> | a)                                                                                                    |            |           |
|                                               |                                                             |                                                                                                    |            |           |
|                                               |                                                             |                                                                                                    |            |           |
|                                               |                                                             |                                                                                                    |            |           |
|                                               |                                                             |                                                                                                    |            |           |
|                                               |                                                             | Siguiente paso                                                                                                    |            |           |
|                                               |                                                             |                                                                                                    |            |           |
|                                               |                                                             |                                                                                                    |            |           |
|                                               | Avi                                                         | iso para el uso de la herramienta.                                                                                                    |            |           |
|                                               | :                                                           | <ul> <li>se necessita docyá Chorna versión 75 o suporto:</li> <li>Si va a participar como ponenter y quere participar con video, necesitará una velbcam con sus drivers configurados correctamente.</li> <li>Si va a participar como ponente necesitará un dispositivo de audo con supresión de eco o bien unos casos son micro con sus drivers configurados correctamente.</li> <li>Si va a participar como ahemendiventado para encostrar da dada con supresión de eco o bien unos casos son micro con sus drivers configurados correctamente.</li> <li>Si va a participar como ahemendiventado para encostrar da dada con supresión de eco o bien unos casos son micro con sus drivers configurados correctamente.</li> </ul> |            |           |
|                                               |                                                             | ✓ Entendelo                                                                                                    |            |           |

| NUED | BARBASTRO |
|------|-----------|
|------|-----------|

Akademos Web

8. Cuando se ya está dentro de la sala AVIP, el tutor puede subir la documentación que considere necesaria para la tutoría. Los estudiantes podrán acceder cinco minutos antes de la hora de inicio de la tutoría.

| Akademos Web                                           | x   💭 Litteda de suñes x 🖬 Pégina de accesar y configure 💿 x +                                                                                                    | -         | ٥   | ×       |
|--------------------------------------------------------|----------------------------------------------------------------------------------------------------|-----------|-----|---------|
| $\leftrightarrow$ $\rightarrow$ C ( $\oplus$ intecca.u | ned.ex/webconferencia/splash/253240                                                                                                    |           | * ( | э :     |
|                                                        |                                                                                                    | Bienvenid | Mo  | derador |
|                                                        | Configuración de la cámara, el micrófono y los altavoces:                                                                                                    |           |     |         |
|                                                        | Configuración de la climara     Configuración de la climara     Configuración de audio                                                                                                    |           |     |         |
|                                                        | * Selectioner microfeno<br>Predeterminado - Microphone Array (Realtek(R) Aud v • • Ahavoz •                                                                                                    |           |     |         |
|                                                        |                                                                                                    |           |     |         |
|                                                        | Mäximo nivel de audio alcanzado: bueno (-11.7 dB)                                                                                                    |           |     |         |
|                                                        | ¿Cómo me escuchan el resto de participantes?: Probar esta opción sólo con auriculares. En caso contrario se produce reatroalimentación de audio con los altavoces del sistema Escuchar mi micro                                                                                                    |           |     |         |
|                                                        | Nota: Si se escucha un sonido de reverberación, el micrófono está captando la salida de sus altavoces / auriculares. En ese caso, será necesario bajar el volumen y / o alejar el micrófono de los altavoces /                                                                                                    |           |     |         |
|                                                        | auriculares.                                                                                                    |           |     |         |
|                                                        | > Conectar                                                                                                    |           |     |         |
|                                                        |                                                                                                    |           |     |         |
|                                                        |                                                                                                    |           |     |         |
|                                                        |                                                                                                    |           |     |         |
|                                                        | Aviso para el uso de la herramienta.                                                                                                    |           |     |         |
|                                                        | <ul> <li>Se recenta Google Chrome versión 75 o superior.</li> <li>Si va a participan como poniente y quire participan con video, necestará una velcam con sus drivers configurados correctamente.</li> <li>Si va a participar como poniente necestará una dispositivo de audo son superaión de eco o beis unos cascos con micro con sus drivers configurados correctamente.</li> <li>Si va a participar como alumnarizmitado, para escuciente al adulo remote, se prostara alhancento c cascos.</li> <li>Para compartir excintos en excession stata una duplo que se adolo de lo utilice.</li> </ul> |           |     |         |
|                                                        | ✓ Entendado                                                                                                    |           |     |         |

## DUDAS AL RESPECTO

Si tiene algún problema, diríjase a su centro asociado. Los datos de contacto están disponibles en Akademos Web.

| Ak Akademos Web                         | × +                                                                                |                                                                                              |   | -                | ٥ | × |
|-----------------------------------------|------------------------------------------------------------------------------------|----------------------------------------------------------------------------------------------|---|------------------|---|---|
| $\leftarrow \rightarrow $ C $\triangle$ | akademosweb.uned.es/Default.aspx                                                   |                                                                                              | ☆ | ۵ <mark>۸</mark> | Θ | : |
|                                         | UITED WEB Sevilla                                                                  | Cerrar sesión 🗙                                                                              |   |                  |   | * |
|                                         | Las consultas sobre los horarios de tutoría debe diriginas a<br>Centro Asociado de | 💌 Mis Comunicaciones 🛯 Datos curriculares 📷 Horarios de mis tutorías II Asistencia del Tutor |   |                  |   |   |